## 学認経由での利用(ユーザー登録)方法

### (初めての方)

1. 右上の Register アイコンをクリックします。

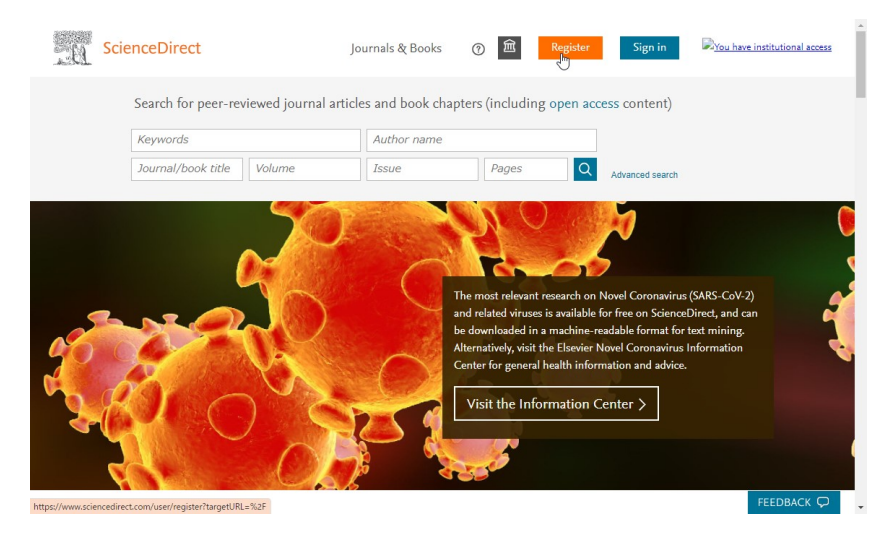

2. Email に福井大学メールアドレス(@u-fukui.ac.jp)を入力し、名、姓、パ スワード(8 文字以上、数字、アルファベットの大文字、小文字、記号をす べて含む)を入力後、Register をクリックしてください。

|                                                                                                    | Desister                                                                                                    |
|----------------------------------------------------------------------------------------------------|----------------------------------------------------------------------------------------------------|
|                                                                                                    | Register                                                                                                    |
|                                                                                                    | Create password to register                                                                                                    |
| Email<br>mmmmmm                                                                                                    | 20200818@yahoo.co.jp                                                                                                    |
| Given name                                                                                                    |                                                                                                    |
|                                                                                                    |                                                                                                    |
| Family name                                                                                                    | 8                                                                                                    |
| Family name<br>Password                                                                                                    | 8                                                                                                    |
| Family name<br>Password<br>Choose a uniqu<br>least 1 number,<br>symbol to make                                                                | e<br>ue password with minimum 8 characters. Include a<br>, a mix of lowercase and uppercase letters and 1<br>e your password strong.                                                                                                   |
| Family name<br>Password<br>Choose a uniqu<br>least 1 number,<br>symbol to make                                                                | e<br>ue password with minimum 8 characters. Include a<br>, a mix of lowercase and uppercase letters and 1<br>e your password strong.                                                                                                   |
| Family name<br>Password<br>Choose a uniqu<br>least 1 number,<br>symbol to make                                                                | e<br>ue password with minimum 8 characters. Include at<br>a mix of lowercase and uppercase letters and 1<br>e your password strong.<br>d in (not recommended for shared devices)                                                       |
| Family name<br>Password<br>Choose a uniqu<br>least 1 number,<br>symbol to make<br>symbol to make<br>Stay signec<br>By continuing y<br>policy. | e<br>ue password with minimum 8 characters. Include a<br>, a mix of lowercase and uppercase letters and 1<br>e your password strong.<br>d in (not recommended for shared devices)<br>you agree with our Terms and conditions and Priva |

# (これまで PPV で利用されていた方)

3.「Sign in via your institution」をクリックします。

|       | ELSEVIER                                        | > |
|-------|-------------------------------------------------|---|
|       | Welcome                                         |   |
|       | Enter your email to continue with ScienceDirect |   |
| Email |                                                 |   |
|       | Continue                                        |   |
|       | Sign in via your institution                    |   |
|       |                                                 |   |

2. University of Fukui と入力し、University of Fukui を選択して Continue

| ELSEVIER                                                                                                    | > |
|----------------------------------------------------------------------------------------------------|---|
| Find your institution                                                                                                    |   |
| Enter your email or institution name to continue                                                                                                    |   |
| nstitutional email or name of institution<br>Jniversity of Fukui                                                                                           |   |
| University of Fukui                                                                                                    | - |
| University of Georgia School of Law (University of Georgia<br>Athens)                                                                                      |   |
|                                                                                                    |   |
| University of Curaçao                                                                                                    |   |
| University of Curaçao<br>University of Toronto                                                                                                    | Ŧ |
| University of Curaçao<br>University of Toronto<br>Can't find your institution? Refine your search.<br>Ise city or country name to narrow down the results. | ¥ |

3. Access through University of Fukui をクリックします。

| ELSEVIER                                                        | × |
|-----------------------------------------------------------------|---|
| Access through your institution                                 |   |
|                                                                 |   |
| 盒                                                               |   |
| University of Fukui                                             |   |
| $\blacksquare$ Remember institution with $	heta$ SeamlessAccess |   |
| ✓ Learn more about SeamlessAccess                               |   |
|                                                                 |   |
| Access through University of Fukui                              |   |
| Try another way                                                 |   |

4. 福井大学総合情報基盤センター認証画面で統一認証 ID、パスワード で認証します。

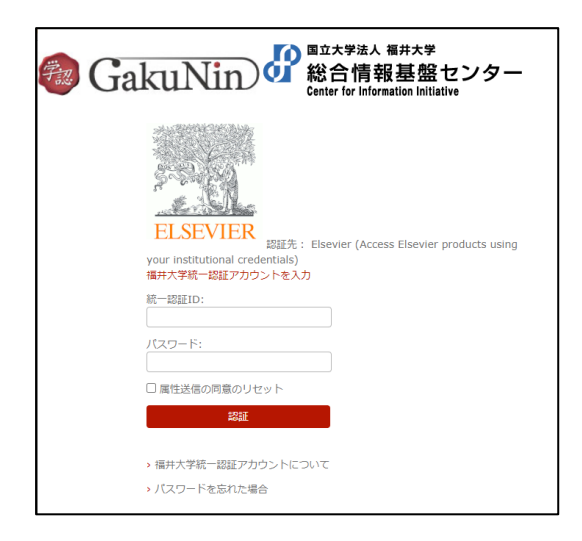

5. Science Direct の学認経由ユーザーとして、登録されます。

#### 論文閲覧の方法

ScienceDirect で必要な論文を見つけた場合

◎ 左上に「View PDF」がある場合は、そのまま全文が読めます。

|                                                                                                    | Journals & Books                                                                                                    | Q           | ?                                         | 盒                                                       | Register                                                                               | Sign in                                                                              |
|----------------------------------------------------------------------------------------------------|----------------------------------------------------------------------------------------------------|-------------|-------------------------------------------|---------------------------------------------------------|----------------------------------------------------------------------------------------|--------------------------------------------------------------------------------------|
| View PDF                                                                                                    | Download full issue                                                                                                    |             |                                           |                                                         | Search S                                                                               | cienceDireci Q                                                                       |
| ELSEVIER                                                                                                    | Radiotherapy and Oncology<br>Volume 154, January 2021, Pages 292-298                                                                                                    | F<br>F<br>J | Recorn<br>Root Ca                         | imende<br>nal Theraj<br>f Endodoni                      | d articles<br>py Reduces Multij<br>tics, Volume 40, Issu                               | ple Dimensio e 11, 2014, pp                                                          |
| <sup>Original Article</sup><br>The tubari<br>organ at ri                                                             | ial salivary glands: A potential new<br>isk for radiotherapy                                                                                                    | V<br>S<br>P | Vhat is<br>leep Me<br>Degenei<br>rostagla | there betw<br>dicine, Voli<br>rative rota<br>ndins, Leu | ween the nose and<br>ume 74, 2020, p. 56<br>ator cuff tears are<br>kotrienes and Essen | View details V<br>d pharynx?<br>View details V<br>associated wi<br>tial Fatty Acids, |
| Matthijs H. Valstar <sup>a, b</sup> A<br><sup>e</sup> , Thomas J.W. Klein Nu<br>Balm <sup>a, b</sup> . Arien van der | 유 명, Bernadette S. de Bakker <sup>c</sup> , Roel J.H.M. Steenbakkers <sup>d</sup> , Kees H. de Jong <sup>c</sup> , Laura A. Sm<br>ulent <sup>f,</sup> ë, Robert JJ. van Es <sup>f,</sup> ë, Ingrid Hofland <sup>h</sup> , Bart de Keizer <sup>1</sup> , Bas Jasperse <sup>J</sup> , Alfons J.M.<br>· Schaa <sup>f d</sup> , Johannes A. Langendiik <sup>d</sup> . Ludi E. Smeele <sup>a, b</sup> . Wouter V. Vogel <sup>k, 1</sup> | t           |                                           | 1                                                       | 2 Next >                                                                               | View details 🗸                                                                       |

◎ 左上に「Get Access」とある場合はユーザー認証が必要です。

※学認経由ユーザーによるトランザクション方式での参照をします。

Sign in から認証します。

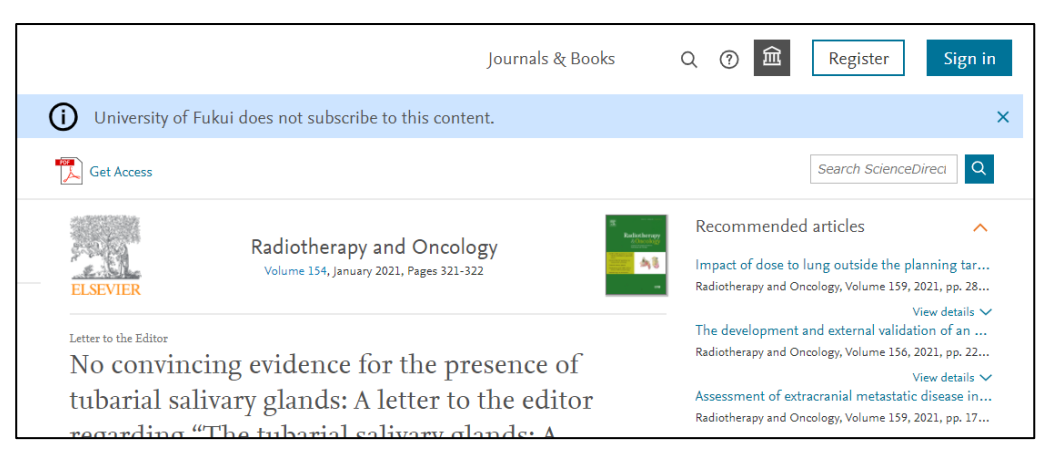

1. 福井大学の学認経由でアクセスします。

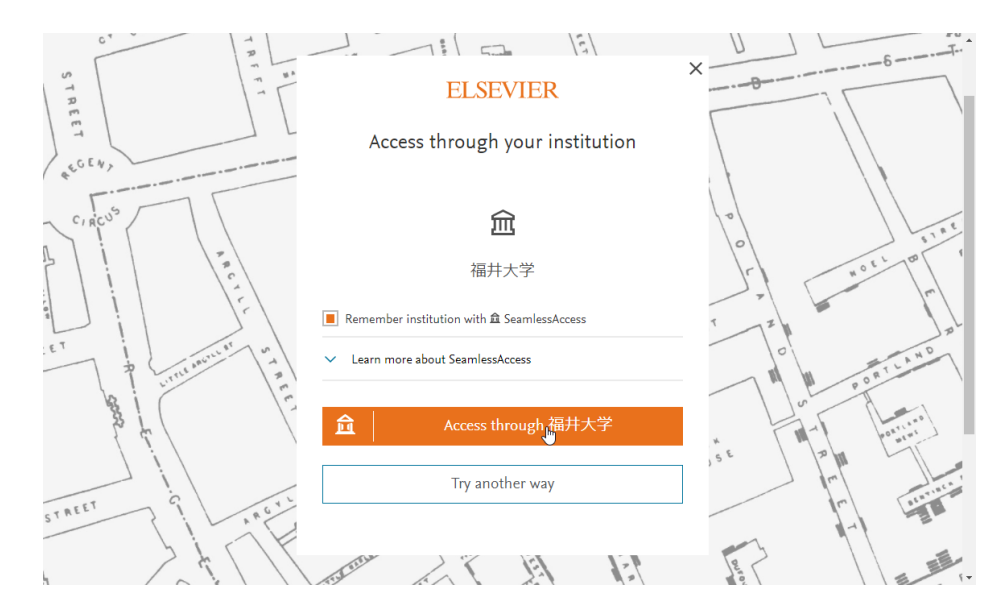

2. Download PDF をクリック。

|                                                                                             |                                                                      | Journals & Books      | Q                                  | ?                                      | 盒                        | Chikako Shimizu                                                              |
|---------------------------------------------------------------------------------------------|----------------------------------------------------------------------|-----------------------|------------------------------------|----------------------------------------|--------------------------|------------------------------------------------------------------------------|
| 🔀 Download PDF                                                                              | Get Access                                                           |                       |                                    |                                        | Searc                    | ch ScienceDireci Q                                                           |
| ELSEVIER                                                                                    | Radiotherapy and Oncology<br>Volume 154, January 2021, Pages 321-322 | s<br>Indectory<br>Alb | Recomm<br>Impact of<br>Radiotherap | nende<br>dose to<br>y and O<br>pad PDF | d articl                 | es ^<br>tside the planning tar<br>'olume 159, 2021, pp. 28<br>View details ~ |
| Letter to the Editor<br>No convin<br>tubarial sa                                            | cing evidence for the presenc<br>livary glands: A letter to the e    | e of<br>ditor         | The develo<br>Radiotherap          | opment<br>Iv and O<br>Dad PDF          | and exte                 | ernal validation of an<br>/olume 156, 2021, pp. 22<br>View details 🗸         |
| regarding "The tubarial salivary glands: A<br>potential new organ at risk for radiotherapy" |                                                                      |                       | Assessmer<br>Radiotherap           | nt of exi<br>iy and O<br>bad PDF       | tracranial<br>ncology, V | l metastatic disease in<br>⁄olume 159, 2021, pp. 17<br>View details ∨        |
| loe Iwanaga & Soichin                                                                       | Ibaragi, Keisuke Nakano, Yohei Takeshita, R. Shane Tubbs             |                       |                                    |                                        | 1                        | 2 Nevt X                                                                     |

3. 参照する場合は、Continueをクリックします。この時、福井大学負担

の料金(2,200円:2021年3月現在)が発生します。

なお、参照しない場合は、Cancel で戻ってください。

|                                                                                                    | Journals & Books                                              | Q        | ? | 劎 | Chikako Shimizu 🔗 |
|----------------------------------------------------------------------------------------------------|---------------------------------------------------------------|----------|---|---|-------------------|
| Full text access                                                                                                    |                                                               |          |   |   |                   |
| You have requested access to the following article:                                                                                |                                                               |          |   |   |                   |
| No convincing evidence for the presence of tubarial se<br>editor regarding "The tubarial salivary glands: A poter<br>radiotherapy" | alivary glands: A letter to tl<br>ntial new organ at risk for | ıe       |   |   |                   |
| Radiotherapy and Oncology, Volume 154, January 2021                                                                                |                                                               |          |   |   |                   |
| Joe IwanagaSoichiro IbaragiKeisuke NakanoYohei TakeshitaR. Shane Tubbs                                                             |                                                               |          |   |   |                   |
| Plasse select "Continue" to access this article under your organization                                                            | s agreement with Elecutor                                     |          |   |   |                   |
| Please select. Continue to access this article under your organizations                                                            | s agreement with Eisevier.                                    |          |   |   |                   |
|                                                                                                    | Con                                                           | tinue >  |   |   |                   |
| Note: Your organization may be charged for transactional access to this non-subscri                                                | bed article and so your email address wi                      | l be mad | e |   |                   |

★学認接続をしても左上に「Download PDF」が表示されない場合

1. 右上の神殿マークをクリックし、「Change organization」

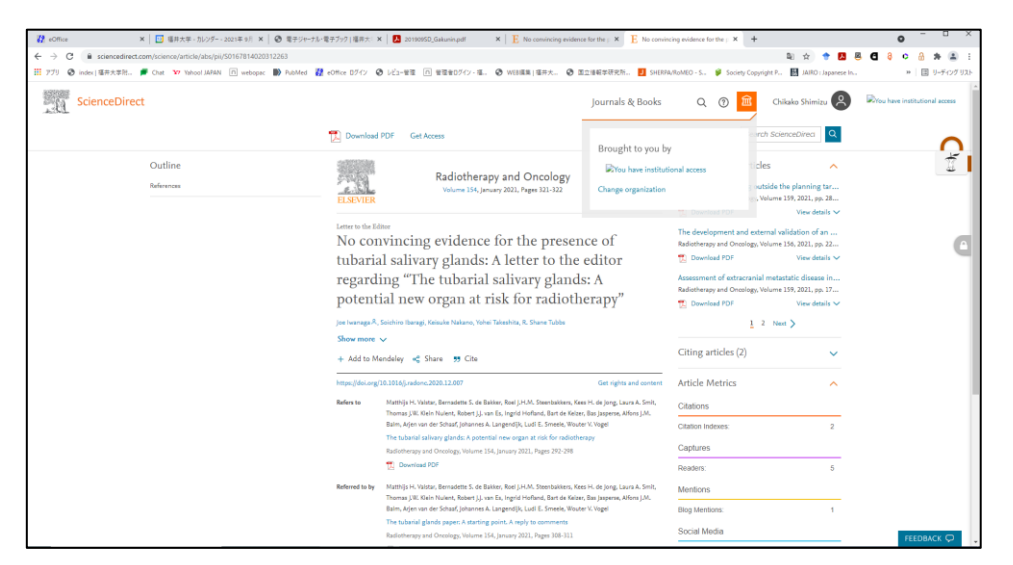

2. 「University of Fukui, Shibboleth」を選択して Change organization

| ELSEVIER                                                                                                    | × |
|----------------------------------------------------------------------------------------------------|---|
| Change organization                                                                                                    |   |
| You currently have access to <b>ScienceDirect</b> through multiple<br>organizations. Your choice will be remembered for all the Elsevier<br>services you use. |   |
| 🔵 University of Fukui, Bunkyo Campus                                                                                                    |   |
| <ul> <li>University of Fukui, Shibboleth</li> </ul>                                                                                                    |   |
| 🔿 University of Fukui, mlib                                                                                                    |   |
| Change organization                                                                                                    |   |
|                                                                                                    |   |

★Welcome back 画面が表示された場合

1. [Continue without registering] ボタンをクリックしてください。

### ★Continue without personalizing が表示された場合

Email 入力してください。